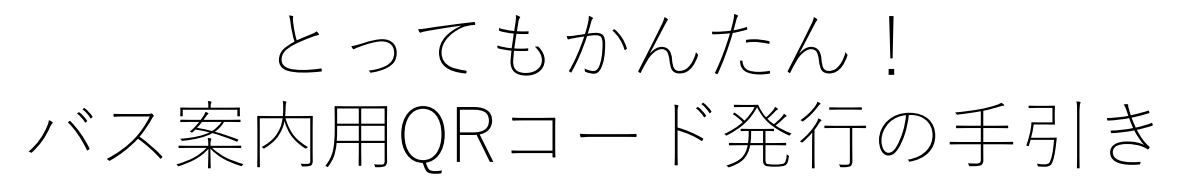

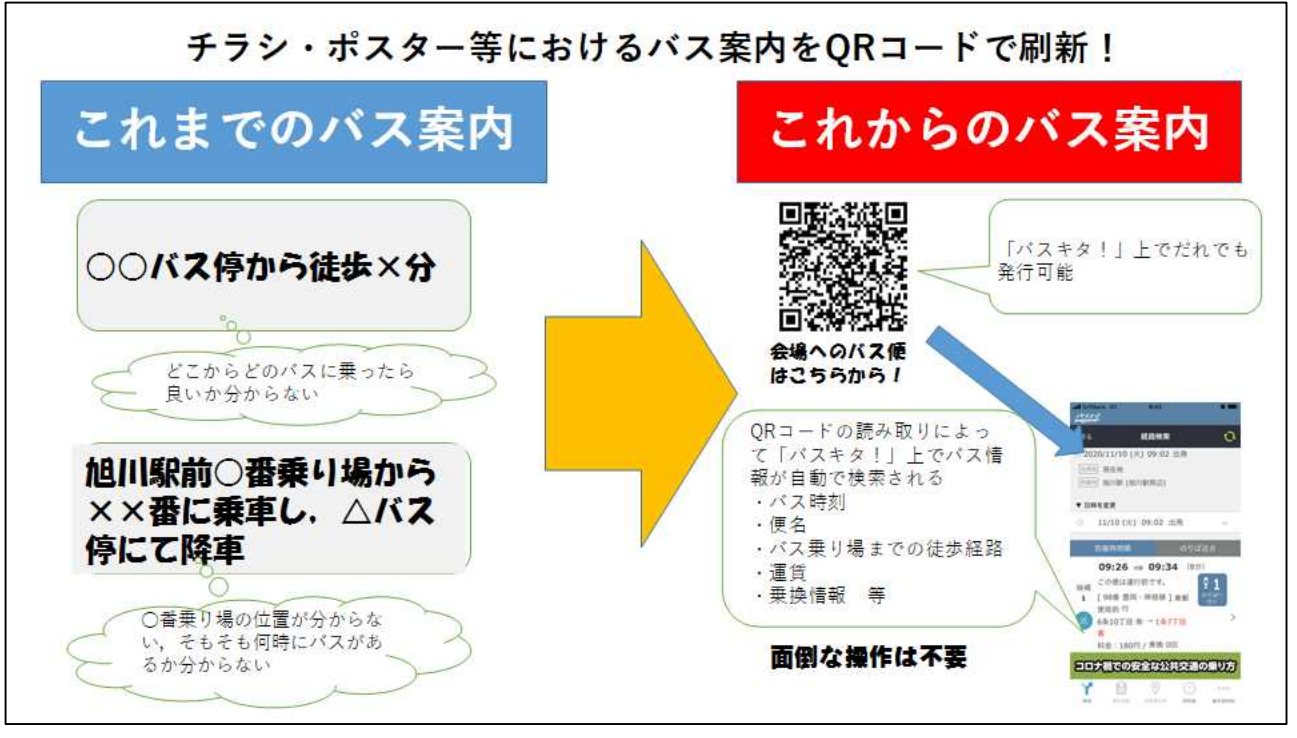

## 1 はじめに

この冊子では、「バスキタ!旭川」のQRコード生成機能の使い方を紹介しています。 「バスキタ!旭川」では出発バス停,到着バス停等を予め設定することで、バス案内用 のQRコードを無料で生成でき、チラシ、ポスター、パンフレットなど各種媒体上のバ ス案内において自由に使用できます。

このQRコードをスマートフォン等で読み取り、リンク先をタップするだけで、「バ スキタ!旭川」上でバス便名、時刻、運賃等を簡単に知ることができます。

これを「QRコード読むだけバス案内」といいます。

## ○「QRコード読むだけバス案内」作動イメージ図

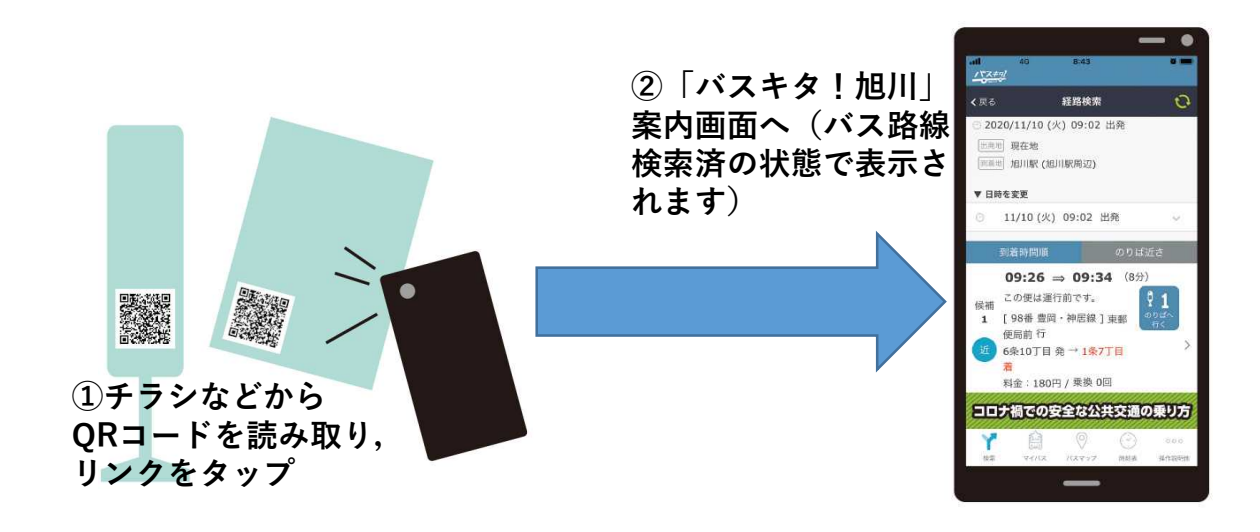

## 2 QRコード生成方法

お手持ちのパソコン,スマートフォン等で「バスキタ!旭川」 <u>https://asa.buskita.com</u> にアクセスします。

## (1)トップ画面から、「操作説明 (2) 「ORコード生成| をクリック 他|をクリックします。 します。 1 777 1 7777 **く**戻る 操作説明他 く戻る 経路検索 検索履歴 夙 Цġ 出発地 出発地をえらぶ お知らせ・更新 本サービスの使 到着地 到着地をえらぶ 対象路線一覧 履歴 い方 乗り継ぎ検索 ON OFF An La (?)出発 到着 始発 最終 ▼日時を変更 よくある質問 言語切り替え 12/04 (金) 現在時刻 出発 ORコード生成 利用規約/免責事項 コロナ禍での安全な公共交通の乗り方 コロナ禍での安全な公共交通の乗り方 E) (. ~ 000 0\_00 バスマップ 時刻表 検索 マイバス 操作説明他 バスマップ 時刻表 マイバス 操作説明他 检索 (4) 出発バス停の設定方法は大きく2つ。 ①出発バス停を固定 ・バス停名称を入力して設定 (3) 「出発地をえらぶ」をクリッ ・近くのバス停の候補から選択して設定 クし、出発バス停を設定します。 ②出発バス停を固定しない 15779 ・QR読み取りの際に利用者の現在地に近い バス停を出発バス停とする設定 く戻る QRコード生成 検索履歴ン 1×772 出発地 出発地をえらぶ **く**戻る 出発地をえらぶ 到着地 到着地をえらぶ 出発地をえらぶ Q, 乗り継ぎ検索 ON OFF (1) 現在地近くのバス停を表示 本サービス利用規約 及び、QRに対する免責事項に同意する。 (1500m以内) ORに関する免責事項 現在地から出発バス停を設定 (2)> (自動で最寄りバス停を1~3本設定し、発車バスを最大3便ずつ検索) Tips コロナ禍での安全な公共交通の乗り方 ①の設定が適する例 ・4条通12丁目等特定のバス停から出発するバ (· ` ) ... スを案内したい 検索 マイバス バスマップ 時刻表 操作説明他 ⇒設置位置が限定される媒体(看板,サイン等) ②の設定が適する例 Tips ・利用者の近くのいろいろなバス停から出発する 乗り継ぎ検索のON/OFFで,バス バスを案内したい 乗り継ぎを含めた案内か、直通バ ⇒持ち運びができる媒体(チラシ,パンフレット スのみの案内かを設定できます。 等)

(5) 同じ要領で、到着バス停を選びます。

(6) 利用規約・免責事項を読み, チェック ボックスをクリックし, 「QRを生成」ボタ ンをクリックします。

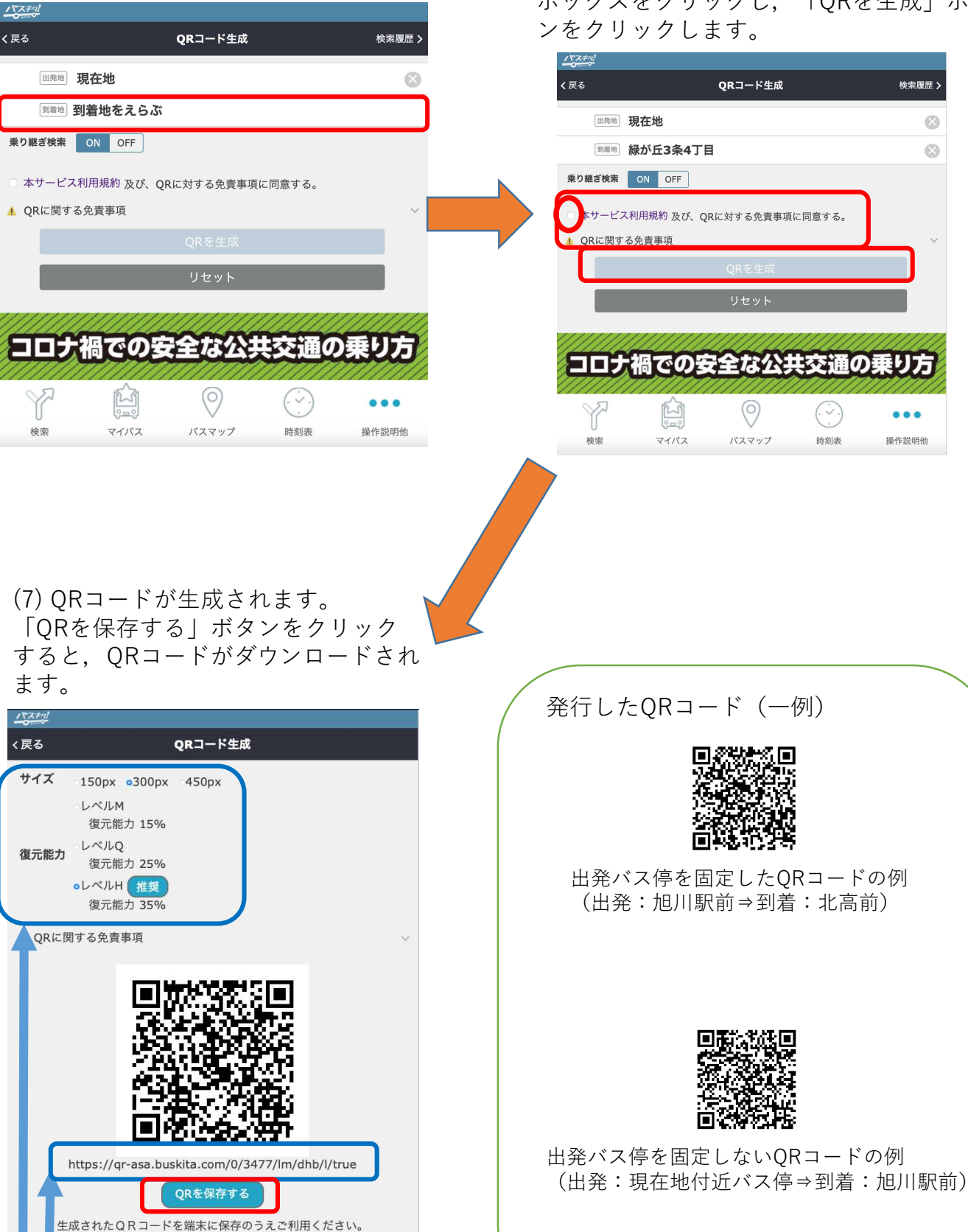

Tips

・QRコードのサイズ等も設定できます ・URLも同時に生成され,WEBページ上に おけるバス案内に活用できます。

「QRコード」は㈱デンソーウェーブの登録商標です。